2013 年 11 月 14 日作成 2014 年 08 月 29 日更新 富士通エフ・アイ・ピー株式会社

# <u>STRDESIGN の設定情報の削除手順について</u> (完全アンインストール)

STRDESIGN でのインストール・アンインストール時に設定情報が正しくなくなり、アプリケーションが正常に動作しなくなる場合は、設定情報を強制的に削除することでアプリケーション情報を初期化することが可能です。

以下に【完全アンインストール手順】を STRDESIGN V15 を例に説明します。 (作業には Administrator 権限が必要となります)

#### 0. 事前準備

完全アンインストールを行う前のご利用のパソコン状態が以下の場合は、削除の前に 下記の作業を必ず実施して下さい。

#### ①. インターネットキーバンク機能にて利用中の場合

⇒ ライセンスの一時返却を実施して下さい。 実施しない場合、ライセンスは消去されます。

## 1. アンインストール

 [スタート] → [コントロールパネル] → [プログラムの追加と削除](またはプロ グラムのアンインストール)を開きます。
 STRDESIGN の削除を行います。

# 2. フォルダ情報の削除

[エクスプローラ]を開き、STRDESIGN のインストールフォルダがある位置を開き、 STRDESIGN V15 フォルダを削除します。

デフォルトでインストールした場合、

32bit版 OS は『C:¥Program Files¥STRDESIGN V15』

64bit 版 OS は『C:¥Program Files(x86)¥STRDESIGN V15』になります。

## 3. VirtualStore 内データの削除 [ご利用の 0S が windows Vista/Win7/Win8 の場合]

Windos Vista、Win7、Win8 をお使いの場合、以下のフォルダにキー関連情報がコピーされています。[エクスプローラ] で以下の STRDESIGN V15 フォルダを削除します。 ([ユーザ名]はお使いのアカウント名となります。)

フォルダ内にファイルが見つからない場合は、下記 URL より隠しフォルダの表示方法をご 確認してください。

http://support.microsoft.com/kb/2453311/ja

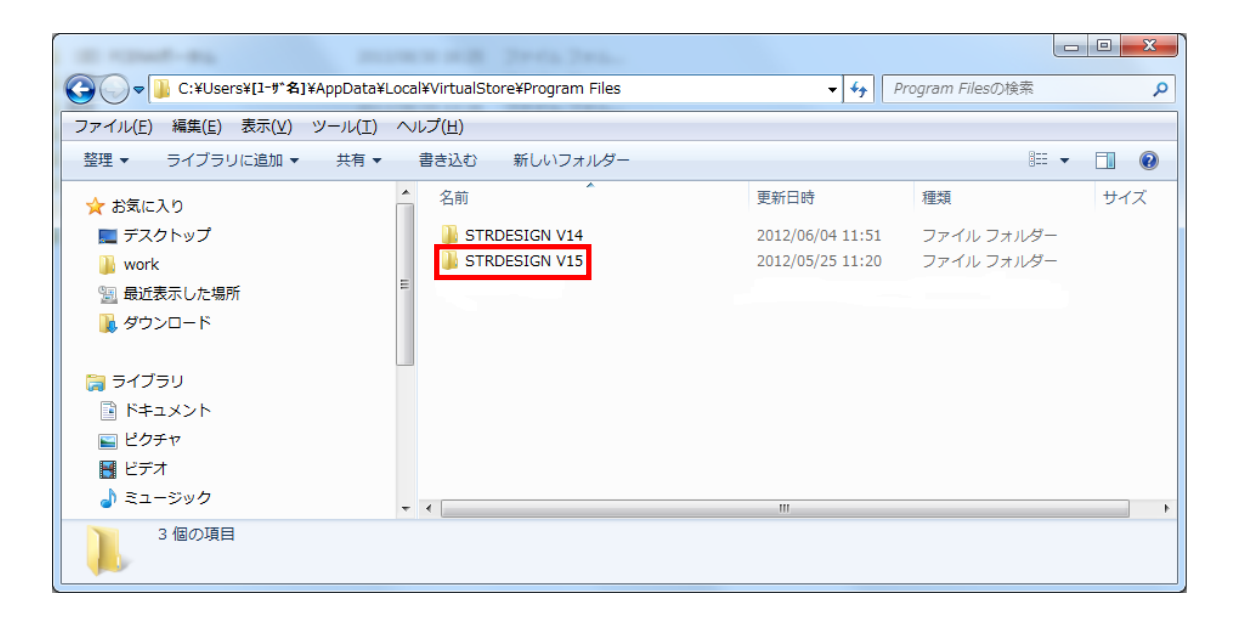

【32bit版OS】

C:¥Users(又は[ユーザー])¥[ユーザ名]¥AppData¥Local¥VirtualStore¥ Program Files¥ STRDESIGN V15

【64bit 版OS】 C:¥Users(又は[ユーザー])¥[ユーザ名]¥AppData¥Local¥VirtualStore¥ Program Files(x86) ¥ STRDESIGN V15

## 4. レジストリ情報の削除

[スタート] (Win7 は[すべてのプログラム]の[アクセサリ]内) →[ファイル名を指定して実 行]を選択します。「名前」欄に"**regedit**"と入力し[OK]ボタンを押して下さい。

| ファイル名を指定して実行 |                                                           |  |  |  |
|--------------|-----------------------------------------------------------|--|--|--|
|              | 実行するプログラム名、または開くフォルダーやドキュメ<br>ント名、インターネット リソース名を入力してください。 |  |  |  |
| 名則(0):       | regeoiq 🗸 🗸                                               |  |  |  |
|              |                                                           |  |  |  |
|              | OK キャンセル 参照(B)                                            |  |  |  |

[ユーザアカウント制御]画面で

「次のプログラムにこのコンピュータへの変更を許可しますか?」の画面がでたら"OK" を押してください。

レジストリエディタが起動します。

| ファイル(E) 編集(E) 表示(⊻) お気に入り(                                                                                                    | ( <u>A</u> ) ヘルプ( <u>H</u> ) |    |     |   |  |  |
|----------------------------------------------------------------------------------------------------|------------------------------|----|-----|---|--|--|
| <ul> <li>▲ コンピューター</li> <li>→ HKEY_CLASSES_ROOT</li> <li>→ HKEY_CURRENT_USER</li> <li>→ HKEY_LOCAL_MACHINE</li> <li>→ HKEY_USERS</li> <li>→ HKEY_CURRENT_CONFIG</li> </ul> | 名前                           | 種類 | データ |   |  |  |
|                                                                                                    | •                            |    |     | ł |  |  |
| コンピューター                                                                                                    |                              |    |     |   |  |  |

レジストリエディタは左側にキーがツリー状に表示され、右側にエントリの名前とデータ が表示されます。左側のプラスの部分をクリックすると下の階層のキーが表示されます。

削除するキーは3箇所です。階層は以下の通りです。

①HKEY\_CURRENT\_USER

 $\textbf{L}_{Software}$ 

**L**FCENA

#### **-**STRDESIGN V15

Copyright© 富士通エフ・アイ・ヒ<sup>°</sup>-株式会社 2014

2

【32bit 版OS】

HKEY\_CURRENT\_USER]

**L**Software

∟<sub>Classes</sub>

LVirtualStore

**L**Machine

 $\textbf{L}_{\text{Software}}$ 

#### **L**FCENA

## LSTRDESIGN V15

【64bit版OS】

HKEY\_CURRENT\_USER]

**L**Software

 $L_{\text{Classes}}$ 

LVirtualStore

**└**Machine

 $\textbf{L}_{\text{Software}}$ 

LWow6432Node

**L**FCENA

LSTRDESIGN V15

3

【32bit 版OS】 HKEY\_LOCAL\_MACHINE └SOFTWARE └FCENA └STRDESIGN V15

【64bit 版OS】

HKEY\_LOCAL\_MACHINE SOFTWARE Wow6432Node FCENA

## **L**STRDESIGN V15

Copyright© 富士通エフ・アイ・ヒ<sup>°</sup>-株式会社 2014

#### ≪削除方法≫

アプリケーションキーを右クリックするとメニューが出てきますので、[削除]を選択しま す

| Control Break International<br>- Control Break International<br>- Dolby<br>Dolby<br>- Dolby<br>- Dolby<br>- Conf_system<br>- Conf_system<br>- FGLogFunc<br>- FGLogFunc<br>- FREMINGX<br>- FREMINGX<br>- FREMINGX<br>- SETUP<br>- SETUP<br>- SE | 2<br>名前<br>(限定)<br>名前<br>(限定) | 種類<br>REG_SZ | データ |  |  |
|----------------------------------------------------------------------------------------------------|-------------------------------|--------------|-----|--|--|
|                                                                                                    |                               |              |     |  |  |

確認ダイヤログが出ますので、[はい]を押します。

| ſ | キーの削除の確認                  |
|---|---------------------------|
|   | このキーとそのサブキーをすべて完全に削除しますか? |
|   | (はい(Y) いいえ( <u>N</u> )    |

※注意:削除箇所は<u>3箇所</u>です。

# (HKEY\_CURRENT\_USER 2箇所及び HKEY\_LOCAL\_MACHINE 1箇所)

| 💣 レジストリ エディター                                                                                                    |                           |    |     |   |  |
|----------------------------------------------------------------------------------------------------|---------------------------|----|-----|---|--|
| ファイル(E) 編集(E) 表示(V) お気に入り(                                                                                                    | <u>A)</u> ヘルプ( <u>H</u> ) |    |     |   |  |
| <ul> <li>→ コンピューター</li> <li>→ HKEY_CLASSES_ROOT</li> <li>→ HKEY_CURRENT_USER</li> <li>→ HKEY_LOCAL_MACHINE</li> <li>→ HKEY_USERS</li> <li>→ HKEY_CURRENT_CONFIG</li> </ul> | 名前                        | 種類 | データ |   |  |
|                                                                                                    | •                         |    |     | Þ |  |
| コンビューター                                                                                                    |                           |    |     |   |  |